## ИНСТРУКЦИЯ ПОЛЬЗОВАТЕЛЯ К ИНФОРМАЦИОННОМУ РЕСУРСУ «СИСТЕМА ОНЛАЙН-МОНИТОРИНГА СОСТОЯНИЯ КОМПОНЕНТОВ ОКРУЖАЮЩЕЙ СРЕДЫ Г. ОРШИ И ОРШАНСКОГО РАЙОНА»

Минск

2020

## Инструкция пользователя к информационному ресурсу «Система онлайн-мониторинга состояния компонентов окружающей среды г. Орши и Оршанского района»

В соответствии с Концепцией и техническим заданием договора онлайн-мониторинга состояния системы «Создание компонентов окружающей среды г. Орши и Оршанского района» в рамках выполнения мероприятия 50 подпрограммы 5 «Обеспечение функционирования, развития и совершенствования Национальной системы мониторинга окружающей среды В Республике Беларусь» Государственной программы «Охрана окружающей среды и устойчивое использование природных ресурсов» на 2016 – 2020 годы, разработано программное обеспечение информационного ресурса «Система онлайн-мониторинга состояния компонентов окружающей среды г. Орши и Оршанского района», с интеграции ранее разработанной и действующей в настоящее время экологической карты г. Орши и Оршанского района.

В настоящее время доступ к информационному ресурсу «Система онлайн-мониторинга состояния компонентов окружающей среды г. Орши и Оршанского района» организован на сервере Учреждение образования «Международный государственный экологический А.Д.Сахарова» Белорусского институт государственного имени адресу: http://monitoring.iseu.by/. университета В дальнейшем ПО планируется его размещение на сервере (серверах) Министерства природных ресурсов и охраны окружающей среды Республики Беларусь.

Вход в систему осуществляется с главной страницы ресурса (рис. 1).

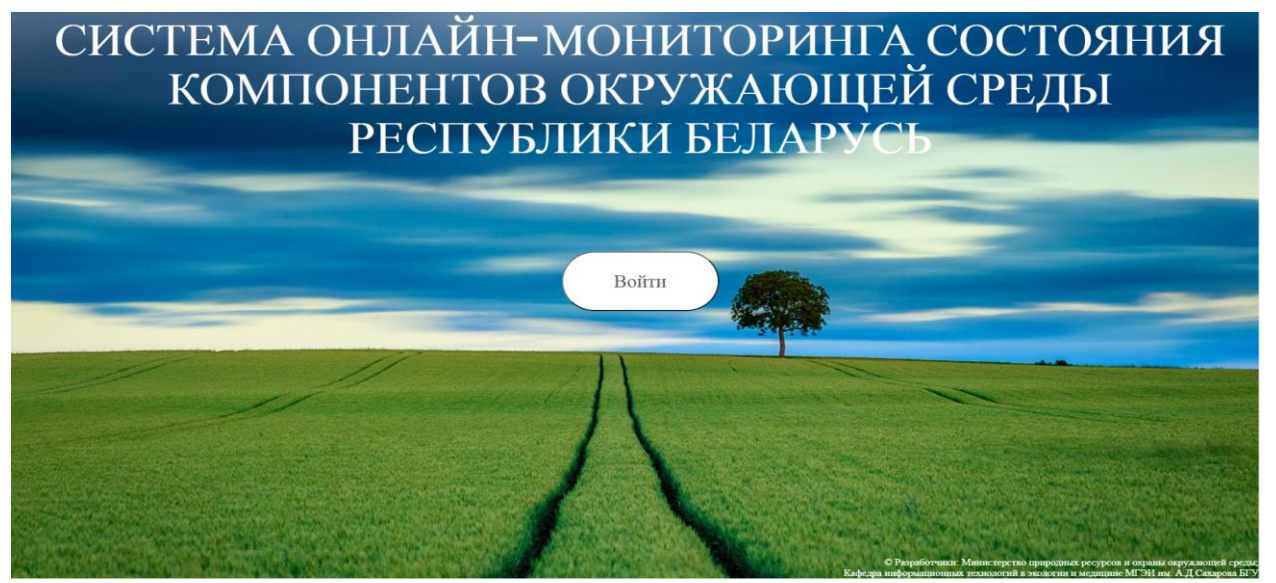

Рисунок 1. Доступ к информационному ресурсу «Система онлайнмониторинга состояния компонентов окружающей среды г. Орши и Оршанского района»

После пользователь выбирать входа систему может В «Атмосферный воздух», «Мониторинг интересующие его вкладки: вод», «Мониторинг подземных вод», сточных и поверхностных «Мониторинг загрязнения химического земель», «Инструкция пользователя», «Войти» (рис. 2).

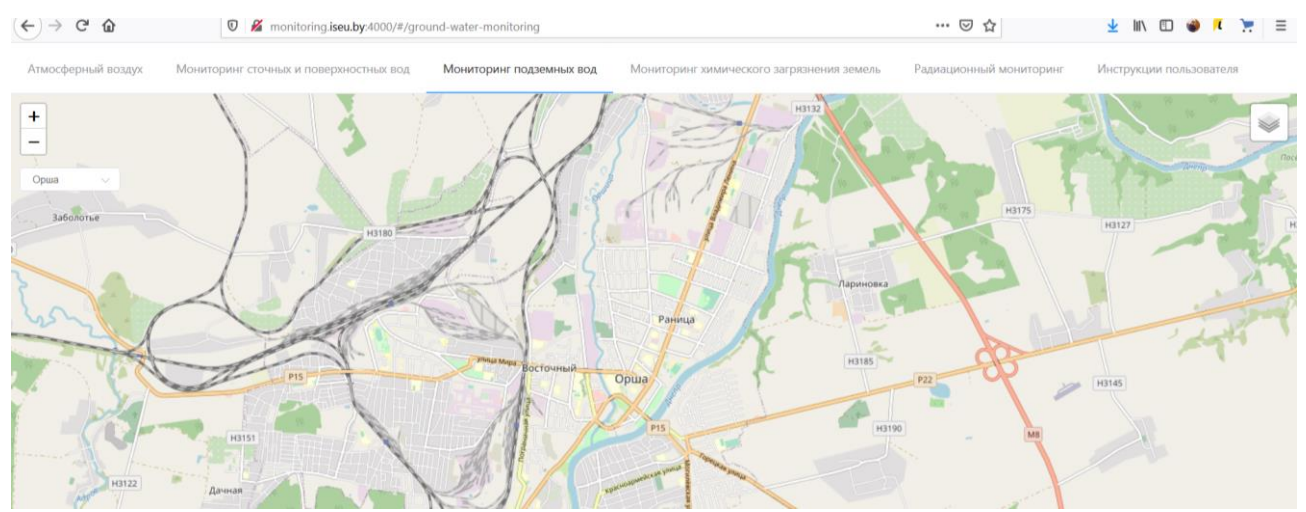

Рисунок 2. Вкладки системы онлайн-мониторинга состояния компонентов окружающей среды г. Орши и Оршанского района

При переходе на одну из вкладок на экране появляется рабочая область, в верхнем левом углу которой расположены две кнопки для масштабирования карты (рис. 3).

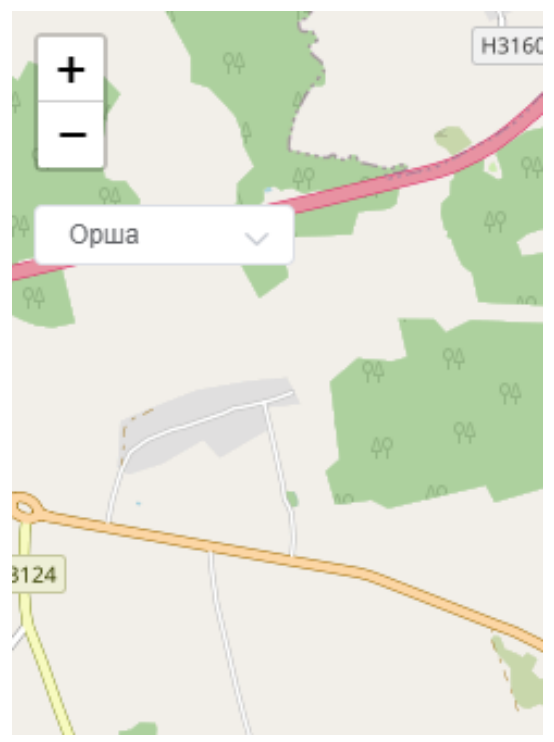

Рисунок 3. Кнопки для масштабирования карты

Так же в данной области находится меню, реализованное в виде селективного выпадающего списка, для выбора города на карте (рис. 4).

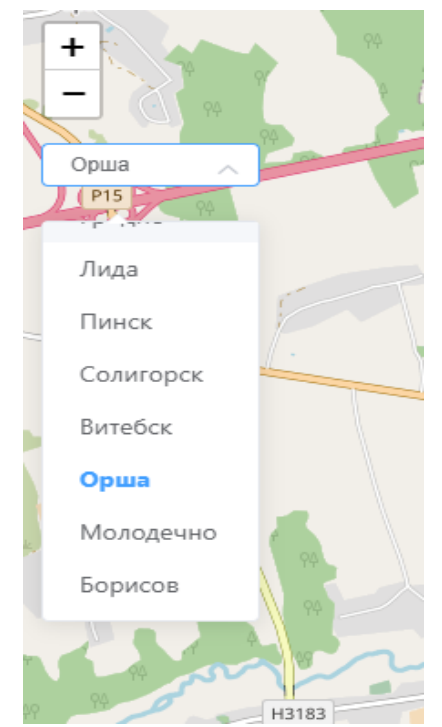

Рисунок 4. Выпадающий список для выбора города на карте

В верхнем правом углу экрана располагается меню выбора подложки и выбора необходимых данных для отображения (рис. 5). В разработанном приложении доступны следующие варианты подложки:

- Google – картографические данные, представленные снимками со спутников Google;

- OSM – географическая карта мира, созданная силами сообщества OpenStreetMap.

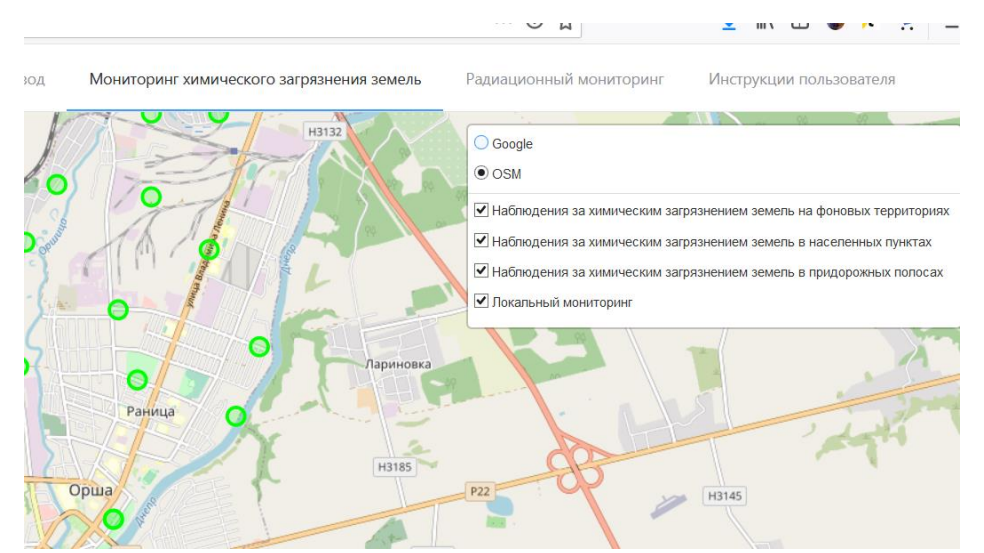

Рисунок 5. Выбор подложки (Google, OSM) и отображения необходимых данных

В левом нижнем углу расположен элемент с легендой слоя (рис. 6). Каждый цвет соответствует определенному промежутку концентрации.

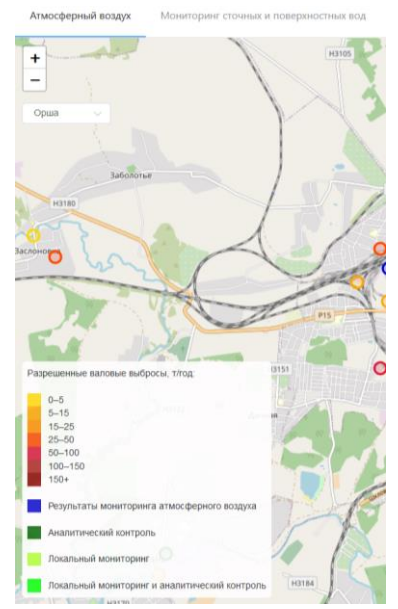

Рисунок 6. Легенда слоя

Для просмотра подробной информации об объекте необходимо кликнуть по нему на карте. Каждый объект представлен в виде областей, раскрашенных в соответствии с легендой. После чего над выбранным объектом появляется табличка с основной информацией о нем (рис. 7).

| M    | есторасположение: ул .1-го Маз                                                                                 |                                                            |                  |                   |
|------|----------------------------------------------------------------------------------------------------|------------------------------------------------------------|------------------|-------------------|
| F 94 | и (парк героев)<br>нкциональное использование территории ПН:<br>ницафтно реклезиионная зача населенного прикта | Данные Поиск                                               |                  |                   |
| Xa   | рактеристика почвы: дерново-подзолистая                                                                        | Наблюдения за                                              | а химическим     | загрязнением      |
| Ho   | песчаная<br>мер пункта наблюдений: 13                                                                          | ЗЕМЕЛЬ В НАСЕЛЕННЫХ ПУНКТАХ<br>Тур обследований: 2015 год. |                  |                   |
|      | Раница                                                                                                    | Химическое вещество                                        | ПДК (ОДК), мг/кг | Содержание, мг/кг |
| TO   | аный орна                                                                                                    | нефтепродукты                                              | 100.0            | 27.8              |
|      | орша                                                                                                    | сульфаты                                                   | 160.0            | 45.0              |
|      | P15                                                                                                    | нитраты                                                    | 130.0            | 16.2              |
|      | Variation and Same                                                                                             | бензо(а)пирен                                              | 0.02             | ā                 |
| 2    | •                                                                                                    | кадмий(Cd)                                                 | 0.5              | 0.15              |
|      | Микрорайон<br>2                                                                                                | цинк(Zn)                                                   | 55.0             | 30.1              |
| 1    | Иикрорайон                                                                                                    | свинец(Рb)                                                 | 32.0             | 5.9               |
| Ć    | 1 km                                                                                                    | мель(Сц)                                                   | 33.0             | 6.1               |

Рисунок 7. Табличка с основной информацией об объекте

При клике на конкретный объект происходит открытие вспомогательного блока с дополнительной информацией о нем в правой части страницы (рис. 8).

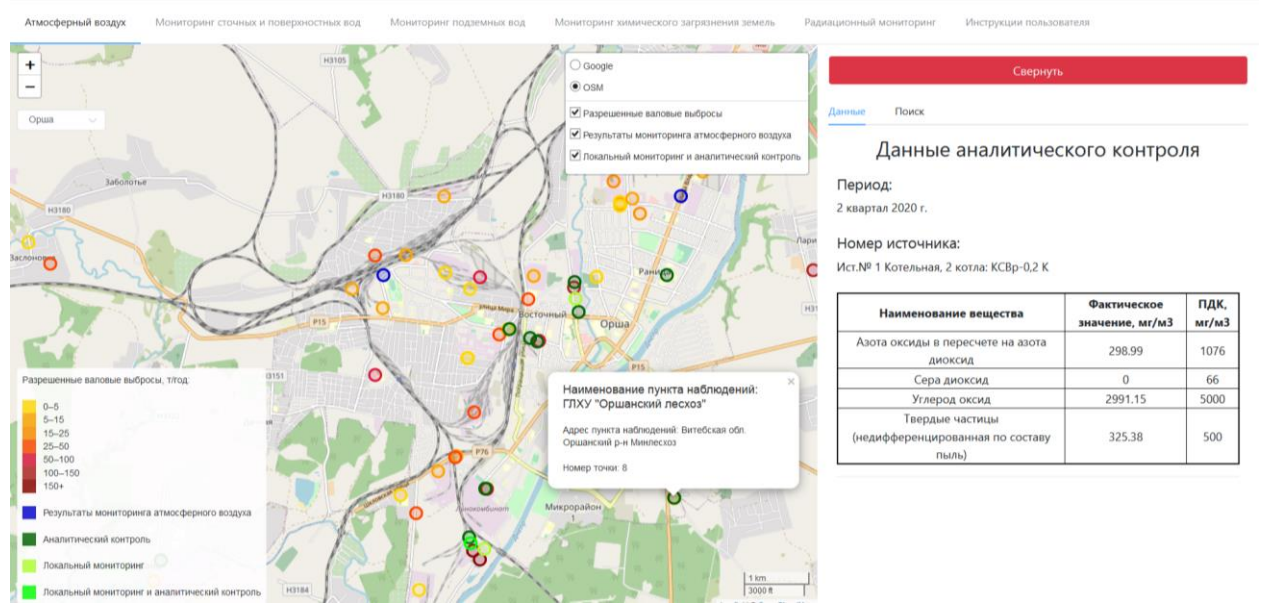

Рисунок 8. Блок с подробной информацией о конкретном объекте

В верхней части находится кнопка «Свернуть», и вкладки «Данные» и «Источники», разделяющие весь контент блока (рис 9).

| Свернуть |           |  |  |  |  |  |
|----------|-----------|--|--|--|--|--|
| Данные   | Источники |  |  |  |  |  |

Рисунок 9. Кнопка «Свернуть», вкладки «Данные» и «Источники»

На вкладе «Данные» расположена диаграмма, отображающая пропорционально все вещества, значение которых превышает 0,00001 т/год (рис 10), а также таблица с подробной информацией об объекте (рис. 11).

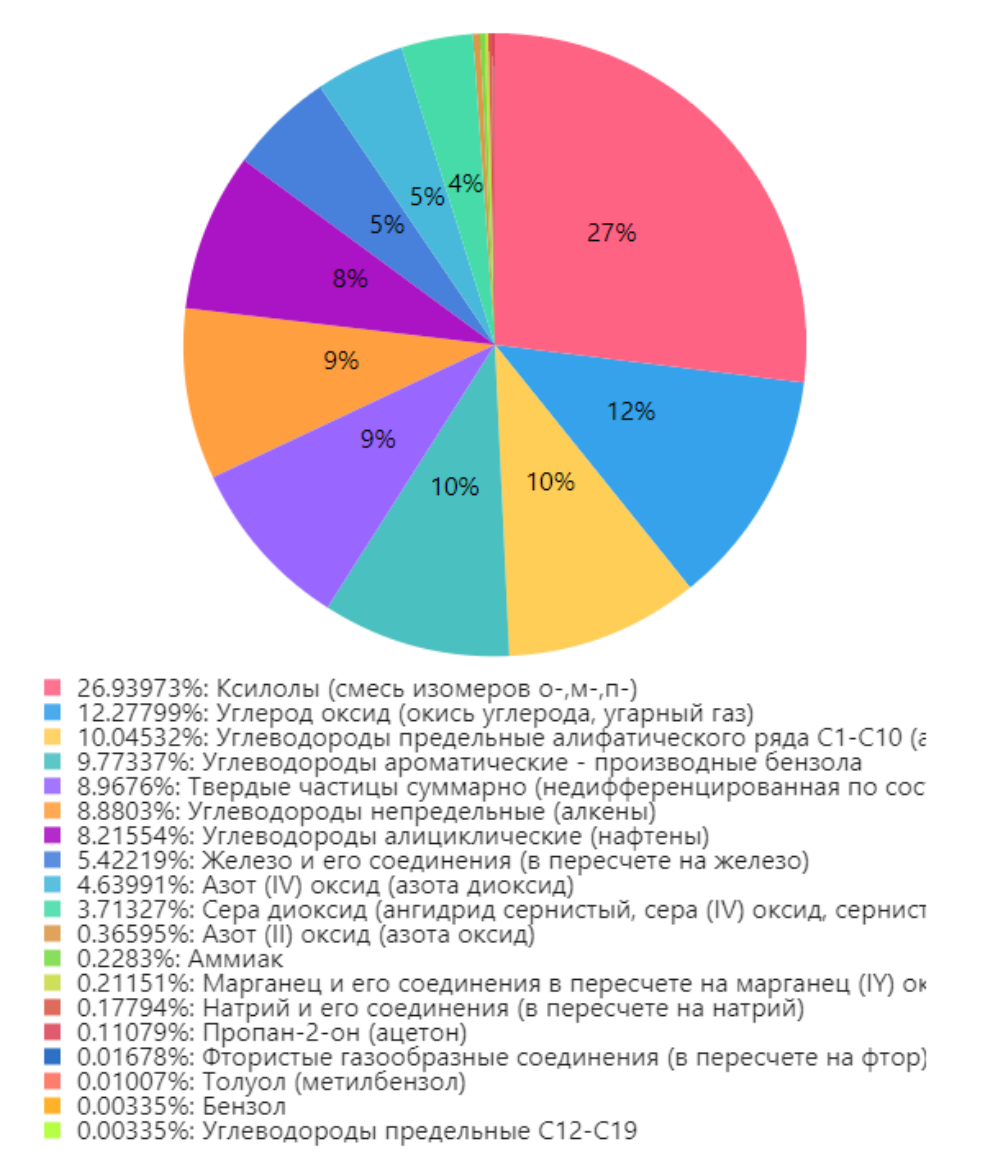

## Рисунок 10. Диаграмма веществ

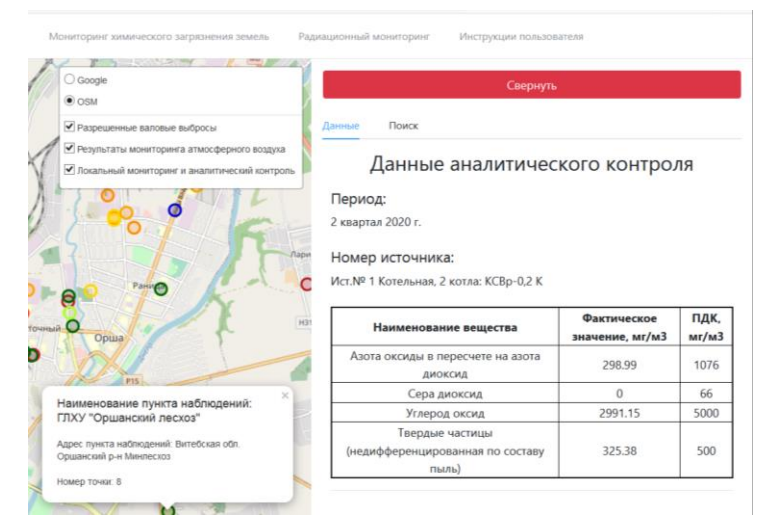

Рисунок 11. Таблица с подробной информацией об объекте

На вкладке «Источники» расположена строка поиска (рис. 12), а также полный список объектов Орши и Оршанского района (рис. 13).

| Данные | Источники                          |
|--------|------------------------------------|
|        |                                    |
| 000N   |                                    |
|        |                                    |
|        | Название источника                 |
|        | ИООО "ЛИНПАК Пекеджинг Ист"        |
|        | ИООО "Саллинг Пласт Продакшн Орша" |

Рисунок 12. Строка поиска

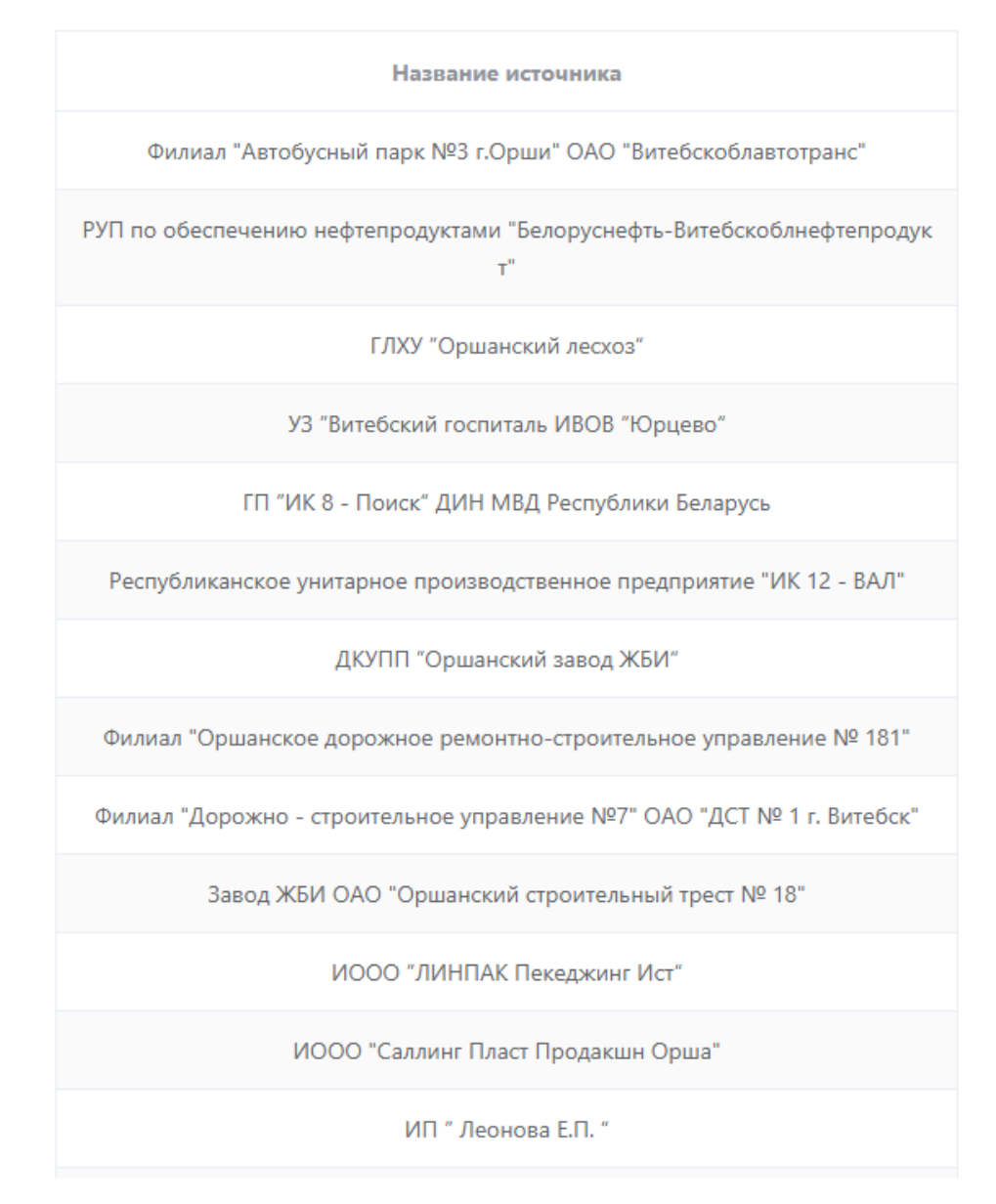

Рисунок 13 Полный список объектов Орши и Оршанского района

После клика по конкретному объекту из списка происходит его позиционирование на карте (рис. 14).

|                  |                                                                                                    | Свернуть                           |
|------------------|----------------------------------------------------------------------------------------------------|------------------------------------|
|                  | and a second second sec | Данные Источники                   |
|                  |                                                                                                    | ИООО                               |
|                  |                                                                                                    | Название источника                 |
| 4 1              |                                                                                                    | ИООО "ЛИНПАК Пекеджинг Ист"        |
|                  | Наименование источника: ИООО ×<br>"ЛИНПАК Пекеджинг Ист"                                                                                                    | ИООО "Саллинг Пласт Продакшн Орша" |
|                  | Адресс источника: г. Орша, ул. Ленина, 223А                                                                                                    |                                    |
| t en             | Годовая концентрация: 7.139<br>Номер точки: 11                                                                                                    |                                    |
| The committee of |                                                                                                    |                                    |
| P                |                                                                                                    |                                    |

Рисунок 14. Позиционирование объекта на карте

На вкладке «Инструкция пользователя» доступна подробная инструкция о том, каким образом правильно эксплуатировать информационный ресурс «Система онлайн-мониторинга состояния компонентов окружающей среды г. Орши и Оршанского района».

На вкладке «Войти» находится форма для авторизации в данном ресурсе (рис. 15).

| Логин     |  |  |
|-----------|--|--|
| Пароль    |  |  |
| Отправить |  |  |

Рисунок 15 Форма для авторизации